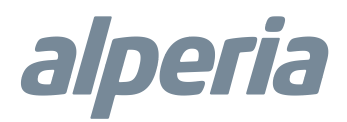

## Alperia Sybil CT

## powered by MyVirtuoso Home

Manuale utente portale web RTCA

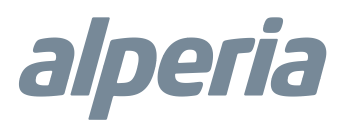

#### Sommario

| Accesso al portale                  | 3 |
|-------------------------------------|---|
| Schermata Principale                | 3 |
| Lettura contatore                   | 4 |
| Visualizzazione grafica dei consumi | 5 |

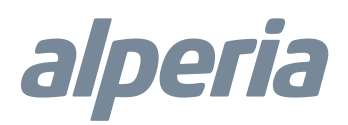

#### Accesso al portale

Per accedere al portale digitare nella barra degli indirizzi del web browser l'indirizzo <u>http://rtca.ecodhome.com/system</u> 2\_ X (sostituire la X con il numero del Sistema, comunicato dal gestore dello stesso).

Digitare Username e Password, definite nella fase di attivazione del Sistema e confermare premendo Login:

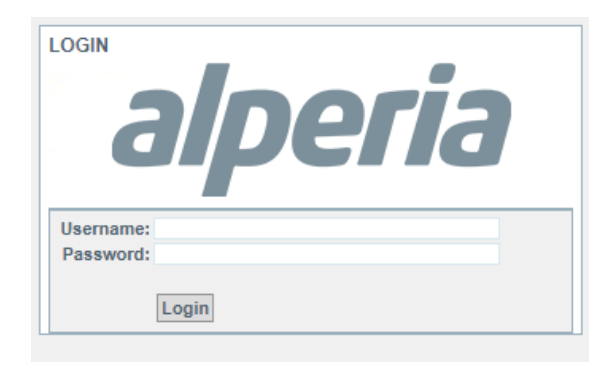

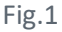

#### Schermata Principale

Accedendo alla schermata principale viene presentata la seguente visualizzazione:

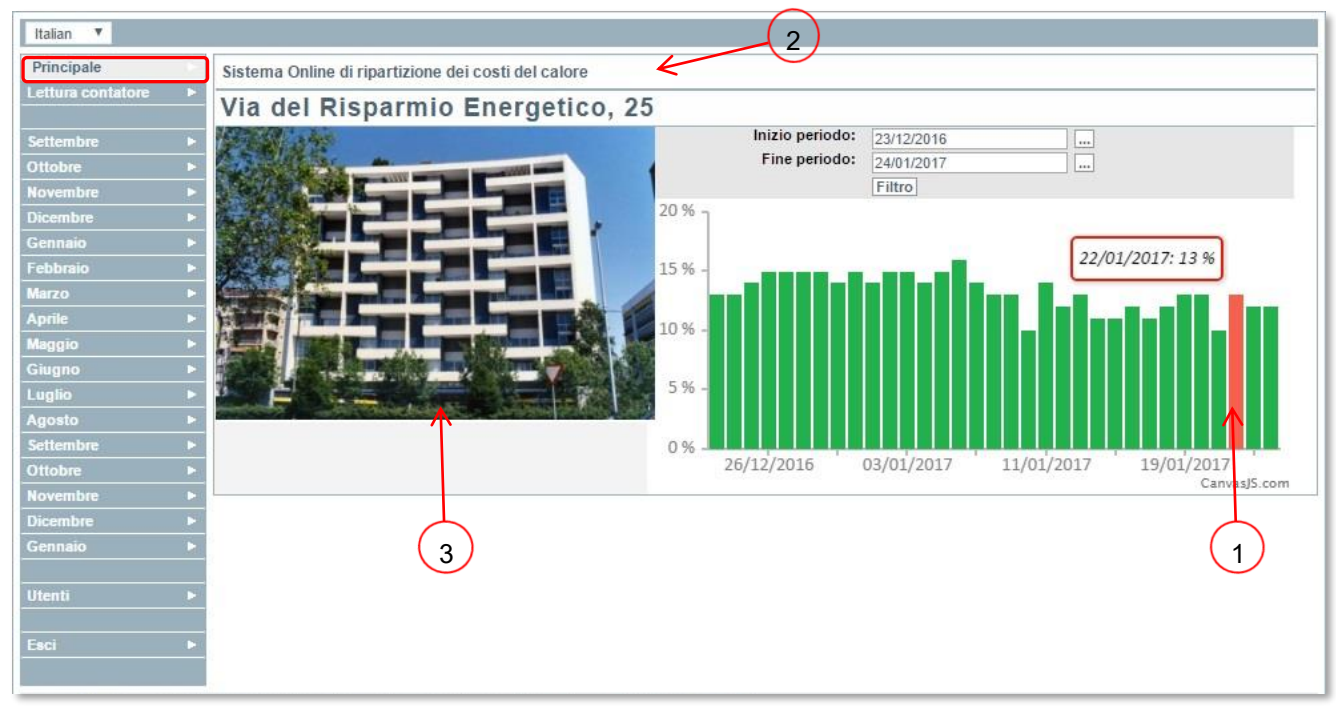

Fig.2

- Consumo in percentuale rispetto al consumo totale del condominio. Sull'immagine indicata possiamo notare che il giorno 22/01/2017 questo appartamento ha consumato il 13% rispetto il consumo totale del condominio.
- 2. Indirizzo del condominio.
- **3.** Immagine del condominio.

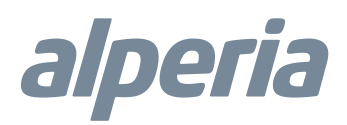

#### Lettura contatore

Cliccando su "Lettura contatore" si accede alla schermata dove è possibile visualizzare i dati del contatore di ciascun ripartitore:

| Italian 🔻       |                   |                      |                    |                                  |                 |       |                                       |  |
|-----------------|-------------------|----------------------|--------------------|----------------------------------|-----------------|-------|---------------------------------------|--|
| Principale      | Lettura contatore |                      |                    |                                  |                 |       |                                       |  |
| Lettura contato | re                |                      | 14                 |                                  |                 |       |                                       |  |
|                 |                   | Data Numero          | Cliente            | Immobile                         |                 |       | Lettura contatore                     |  |
| Settembre       |                   | 1 2017-01-24 3430    | Francesco De Rossi | Via del Risparmio Energetico, 25 | Sala            |       | 49.074                                |  |
| Ottobre         |                   | 2. 2017-01-24 3431   | Francesco De Rossi | Via del Risparmio Energetico, 25 | Camera da letto |       | 28.443                                |  |
| Novembre        |                   |                      |                    |                                  |                 |       | ————————————————————————————————————— |  |
| Dicembre        | •                 | Sala                 |                    |                                  |                 |       |                                       |  |
| Gennaio         |                   | Data Lettura contato | e                  | Consumo per appartamento         |                 |       |                                       |  |
| Febbraio        |                   | 2016-01              | 4                  | 026                              |                 | 4026  |                                       |  |
| Marzo           |                   | 2016-02              | 9                  | 929                              |                 | 5903  |                                       |  |
| Aprile          |                   | 2016-03              | 15                 | 578                              |                 | 2922  | (3)                                   |  |
| Maggio          |                   | 2016-05              | 16                 | 578                              |                 | 0     |                                       |  |
| Giuano          |                   | 2016-06              | 16                 | 578                              |                 | 0     |                                       |  |
| Luglio          |                   | 2016-08              | 16                 | 578                              |                 | 0     |                                       |  |
| Anosto          |                   | 2016-09              | 16                 | 578 (2)                          |                 | 0     |                                       |  |
| Cattombra       |                   | 2016-10              | 29                 | 159                              |                 | 2800  |                                       |  |
| Ottohra         |                   | 2016-12              | 39                 | 936                              |                 | 10777 |                                       |  |
| Unoble          |                   | 2017-01              | 49                 | 1074                             |                 | 9138  |                                       |  |
| Novembre        |                   | Camera da letto      |                    |                                  |                 |       |                                       |  |
| Connella        |                   | Data Lattura contato | -                  |                                  |                 |       |                                       |  |
| Gennalo         |                   | 2015-10              | 5                  | 506                              |                 | 506   |                                       |  |
| 11000.00        |                   | 2015-11              | 2                  | 881                              |                 | 2375  |                                       |  |
| Utenti          |                   | 2015-12              | 4                  | 450                              |                 | 1569  |                                       |  |
|                 |                   | 2016-01              | g                  | 954<br>1585                      |                 | 2504  |                                       |  |
| Esci            | •                 | 2016-03              | 10                 | 908                              |                 | 1323  |                                       |  |
|                 |                   | 2016-04              | 11                 | 620                              |                 | 712   |                                       |  |
|                 |                   | 2016-05              | 11                 | 620                              |                 | 0     |                                       |  |
|                 |                   | 2016-06              | 11                 | 620                              |                 | 0     |                                       |  |
|                 |                   | 2016-07              | 11                 | 620                              |                 | 0     |                                       |  |
|                 |                   | 2016-09              | 11                 | 620                              |                 | 0     |                                       |  |
|                 |                   | 2016-10              | 14                 | 225                              |                 | 2605  |                                       |  |
|                 |                   | 2016-11              | 18                 | 958                              |                 | 4733  |                                       |  |
|                 |                   | 2016-12              | 24                 | 323                              |                 | 5365  |                                       |  |
|                 |                   | 2017-01              | 28                 | 443                              |                 | 4120  |                                       |  |

Fig.3

- 1. Contatore progressivo del ripartitore, il quale aumenterà sempre nel caso il ripartitore di calore dovesse rilevare dei consumi.
- 2. Incremento mensile.
- **3.** Valore totale attuale del contatore/i.

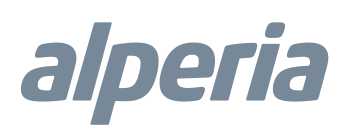

#### Visualizzazione grafica dei consumi

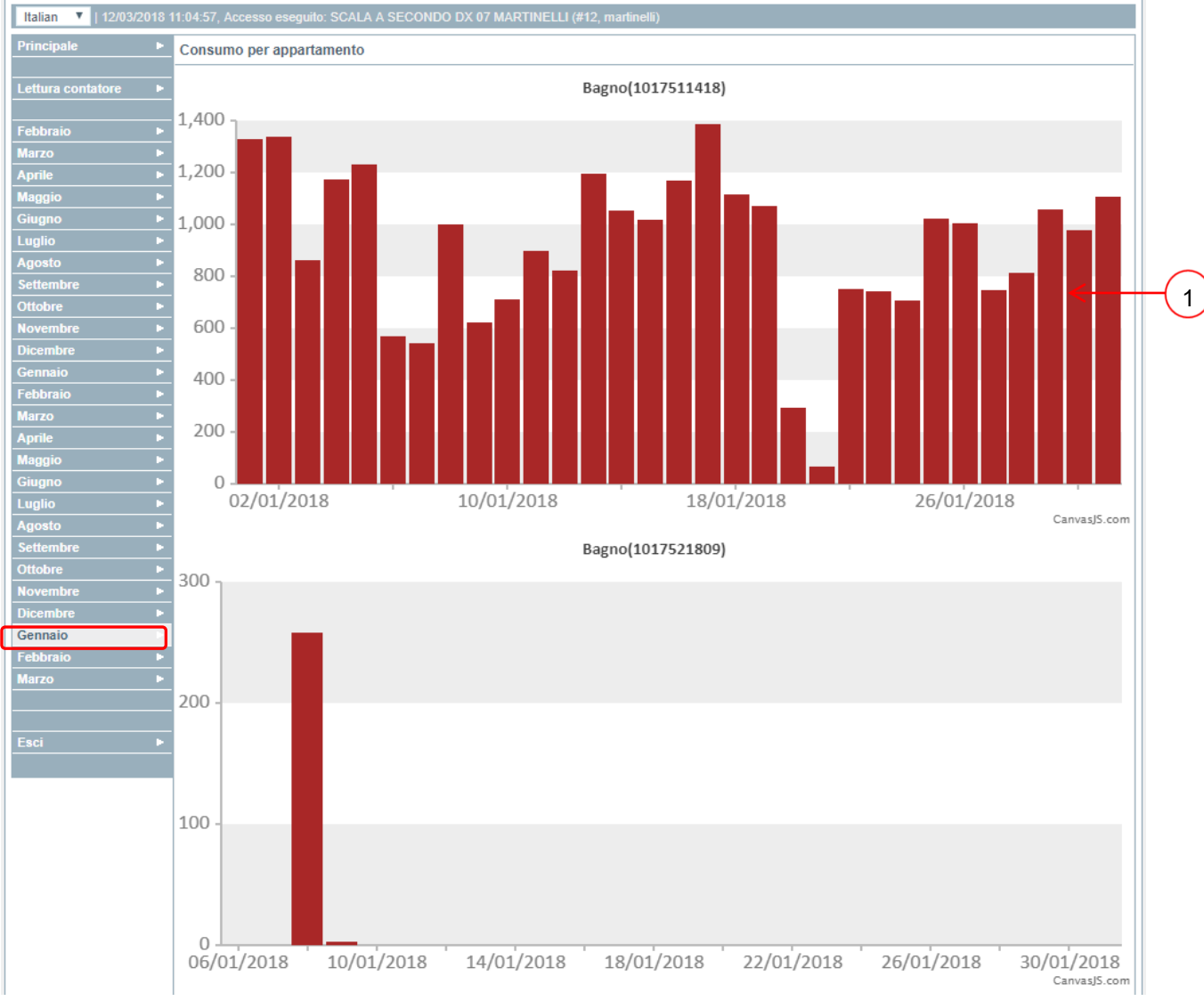

Per accedere alla visualizzazione grafica dei consumi cliccare su uno dei mesi presenti a sinistra della schermata:

Fig.4

1. Unità di calore consumate nel mese di gennaio: il sistema calcola attraverso un algoritmo il consumo del radiatore prendendo in considerazione le temperature da esso raggiunte e il suo coefficiente di potenza.

.....

### Dati del produttore

Prodotto per Alperia da:

# SmartDHOME

SmartDHOME Srl V.le Longarone 35, 20058 Zibido San Giacomo (MI) <u>info@smartdhome.com</u>